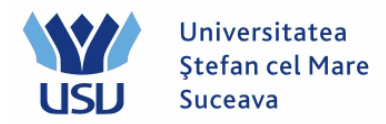

# Înmatriculare 2024

### A. Înmatricularea după transferul datelor din aplicația Admitere

Persoana care face înmatricularea candidaților se loghează cu utilizatorul: operator\_numefacultate (de exemplu: operator\_fiesc, operator\_flsc, etc). Se merge pe calea: Meniu Principal > Înregistrare și înmatriculare >Inscriere studenți> Inregistrare rapidă student

Toate persoanele admise la facultate sunt deja importate în PeopleSoft și au un ID (cod intern) unic. De aceea trebuie să alegem acel ID unic al persoanei pe care vrem sa o înscriem la specializare.

Pentru aceasta acționăm cu clic lupa din dreptul căsuței corespunzătoare ID-ului.

| Preferinte | Meniul principal > | Înregistrare și înmatriculare | > Inscriere studenți > | Inregistrare rapida student |
|------------|--------------------|-------------------------------|------------------------|-----------------------------|
|            |                    |                               |                        |                             |

### Admitere rapida student

Adaugati o noua valoare

| ID:                   | NEW |   |   |   |
|-----------------------|-----|---|---|---|
| Institutie academica: | USV | Q | _ |   |
| Carieră academică:    |     |   |   | Ŧ |
| An acad.:             |     | Q |   |   |
|                       |     |   |   |   |
| Adauga                |     |   |   |   |

Se deschide o fereastră cu diferite criterii de căutare a persoanei. Vom completa CNP-ul care este numit aici ID-ul național și se dă Cautare.

Atentie !! Dacă candidatul admis nu este găsit aici, se urmează procedura de la punctul B, Quick ADMIT (pag. 4).

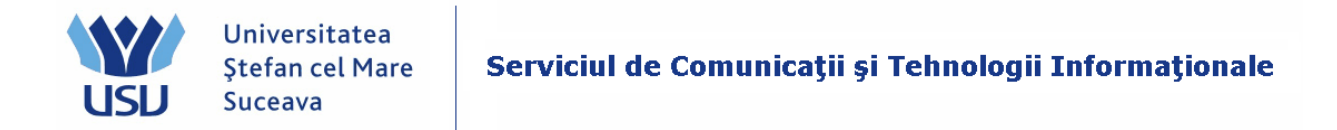

| Preferinte Meniul principal > Înregistrare și înmatriculare > Inscriere studenți | > Inregistrare ra | apida student |                          |                           |
|----------------------------------------------------------------------------------|-------------------|---------------|--------------------------|---------------------------|
|                                                                                  |                   |               |                          |                           |
| Admitere rapida student                                                          |                   |               |                          |                           |
|                                                                                  | Cautare           |               |                          | ×                         |
| Adaugati o noua valoare                                                          |                   |               |                          | <u> </u>                  |
|                                                                                  | Vezi ID           |               |                          |                           |
| ID: NEW Q                                                                        |                   |               |                          |                           |
| Institutie academica: USV Q                                                      |                   |               |                          |                           |
| Carieră academică:                                                               | ID:               | incepand cu 👻 |                          |                           |
| An acad.:                                                                        | Campus ID:        | incepand cu 👻 |                          |                           |
|                                                                                  | ID-ul național:   | incepand cu 👻 |                          | E                         |
| Adauga                                                                           | Nume:             | incepand cu 👻 |                          |                           |
|                                                                                  | Prenume:          | incepand cu 🝷 |                          |                           |
|                                                                                  | Cautara           | Storge        | unta Mizualizara da baza |                           |
|                                                                                  | Caulare           | Slerge Renu   |                          |                           |
|                                                                                  | Bozultato os      | utoro         |                          |                           |
|                                                                                  | View 100          | lutare        |                          |                           |
|                                                                                  |                   |               |                          | NID                       |
|                                                                                  | ID Nume           | Gen           | Data nasterii Campu      | us ID ID national ID tară |
|                                                                                  | •                 |               |                          | •                         |
|                                                                                  |                   |               |                          |                           |

În exemplul din captura de mai jos, s-a dat să se afișeze toate persoanele a căror CNP începe cu 200904 – cu clic pe butonul Căutare se returnează toți studenții care îndeplinesc condiția de căutare:

| Look Up     |                   |                   |                         |                  |               | (                           |
|-------------|-------------------|-------------------|-------------------------|------------------|---------------|-----------------------------|
| VELTE       |                   |                   |                         |                  |               |                             |
|             |                   |                   |                         |                  |               |                             |
| -           |                   |                   |                         |                  |               |                             |
| ID:         | incepand cu       | -                 |                         |                  |               |                             |
| Campus ID   | incepand cu       | -                 |                         |                  |               |                             |
| ID-ul națio | nal: incepand cu  | <del>v</del> 2009 | 04                      |                  |               |                             |
| Nume:       | incepand cu       | -                 |                         |                  |               |                             |
| Prenume:    | incepand cu       | -                 |                         |                  |               |                             |
| Rezultate   | cautare           | tenunta           | <u>vizualizare c</u>    | <u>Je Daza</u>   |               |                             |
| View 100    |                   |                   |                         |                  |               |                             |
| ID Num      | Đ                 | <u>Gen</u>        | <u>Data</u><br>nasterii | <u>Campus ID</u> | ID national   | <u>Naţional<br/>ID ţară</u> |
| 00252 PATE  | RICHI, CRISTIAN P | Masculin          | 08/24/1993              | (necompletat)    | 2009042001002 | ROU                         |
| 00246 PĂT   | RAŞCU,ION T       | Masculin          | 05/09/1993              | (necompletat)    | 2009044006023 | ROU                         |
|             |                   |                   |                         |                  |               |                             |
|             |                   |                   |                         |                  |               |                             |

Din tabelul Rezultate căutare, se dă clic pe numele studentului care ne interesează, în acest exemplu pe Patrichi Cristian. Sistemul ne va întoarce ID-ul lui Patrichi. Se alege cariera

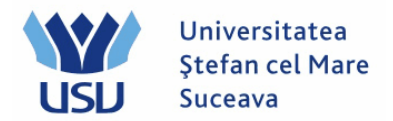

academică, anul academic trebuie să fie 2024 și se dă Adaugă. Se verifică să fie completate datele studentului (nume, prenume, ID-ul național).

Se merge pe tabul 3 PROGRAM PLAN.

| ORACLE You are logged in as: operator_fiesc on PT90SYS |                       |                          |            |                        |               |                   |                 |  |  |
|--------------------------------------------------------|-----------------------|--------------------------|------------|------------------------|---------------|-------------------|-----------------|--|--|
| Preferinte Meniul principal > Îr                       | nregistrare și înmati | ri <mark>culare</mark> > | Inscrie    | re studenți 🔿          | Inregistra    | re rapida student | :               |  |  |
| Detalii biografice Regional                            | Program/Plan          |                          |            |                        |               |                   |                 |  |  |
| Cariera: LFIE LFIESC                                   | Institutie:           | USV                      | NEW<br>USV | An<br>acad             | 2024<br>emic: | 2024-2025         |                 |  |  |
| Program si plan                                        |                       |                          |            |                        |               |                   |                 |  |  |
| Program acad. initial:                                 | CATI Q                | CATI                     |            |                        |               |                   |                 |  |  |
| Campus:                                                | sv 🔍                  | Sucea                    | va         |                        |               |                   |                 |  |  |
| Plan academic:                                         | CALC                  | 🔍 Calcul                 | atoa       |                        |               |                   |                 |  |  |
| An acad. admitere:                                     | 2024 🔍                | An aca                   | ademic 20  | 24-2025                |               |                   |                 |  |  |
| An acad. cerinte:                                      | 2024 🔍                | An aca                   | ademic 20  | 24-2025                |               |                   |                 |  |  |
| Termen absolv. estimat:                                | Q                     |                          |            |                        |               |                   |                 |  |  |
|                                                        | Rezidenta             |                          |            |                        |               |                   |                 |  |  |
|                                                        |                       |                          |            |                        |               |                   |                 |  |  |
| Mergi la <u>Inscriere rapida</u>                       | Programari inso       | riere                    | Plar       | <u>n de program st</u> | ud            |                   |                 |  |  |
| Salveaz Notifica                                       | prosp                 |                          |            |                        |               |                   | <b>≣</b> ₊Adaug |  |  |
| Detalii biografice   Regional   Progra                 | am/Plan               |                          |            |                        |               |                   |                 |  |  |

Aici se vor completa câmpurile încadrate în chenar roșu de mai sus:

- Program acad. inițial: domeniul (se alege din lupă)
- Campus: **SV**
- Plan academic: programul de studiu (se alege din lupă).

#### Se dă **SALVEAZĂ**.

Candidatul poate să meargă la casier. Comisia poate să-i atribuie datele HESA (a se vedea punctul C).

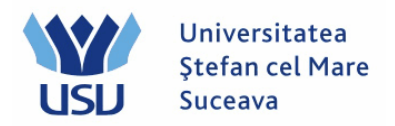

# B. Quick ADMIT:

Persoana care face înmatricularea candidaților se loghează cu utilizatorul: operator\_numefacultate (de exemplu: operator\_fiesc, operator\_flsc, etc.)

Se intră în meniul Inregistrare rapida student.

| ORACLE                       | You are    | e logged in a      | is: operat  | tor_ | _fiesc on PT9      | 0S | YS                          |
|------------------------------|------------|--------------------|-------------|------|--------------------|----|-----------------------------|
| Preferinte Meniul pri        | ncipal >   | Înregistrare și în | matriculare | >    | Inscriere studenți | >  | Inregistrare rapida student |
| Admitere rapida s            | tudent     |                    |             |      |                    |    |                             |
| ID:<br>Institutie academica: | NEW<br>USV | 2                  |             |      |                    |    |                             |
| Cariera academica:           | Licență I  | FIESC              | ¥           |      |                    |    |                             |
| An academic:                 | 2024       |                    |             |      |                    |    |                             |

Adauga

Se completează următoarele câmpuri:

- ID: NEW
- Instituție academică: USV
- Carieră academică: Licență/Master/Conversie FIESC (sau altă facultate)
- An academemic: 2024 (se selectează din lupă).

Se apasă butonul Adaugă.

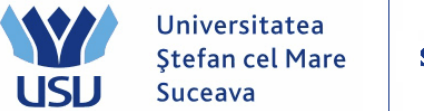

Serviciul de Comunicații și Tehnologii Informaționale

In următoarea fereastră se completează câmpurile: Nume, Prenume, ID-ul național (adică CNP-ul candidatului).

| In      | rregistrare rapida student × +                                                                                                 |
|---------|----------------------------------------------------------------------------------------------------|
| <       | > C 🏠 ∽ 🛠 🗐 🔒 https://scolaritate.usv.ro/psp/PT90SYS/EMPLOYEE/HRMS/c/MANAGE_ACADEMIC_RECO                                      |
| $\star$ | ◯RACL ← You are logged in as: operator_fiesc on PT90SYS                                                                        |
|         | Preferinte Meniul principal > Înregistrare și înmatriculare > Inscriere studenți > Inregistrare rapida studenț                 |
|         |                                                                                                    |
| 2       | Detalii biografice Regional Program/Plan                                                                                       |
|         | NEW                                                                                                    |
| -       | Informatii persoana                                                                                                    |
|         | Data efectiva: 05/23/2024 ii                                                                                                   |
|         | *Formatare Romanian <u>Schimbare de format</u><br>utilizand:                                                                   |
|         | Nume: Vultur                                                                                                    |
|         | Initiale:                                                                                                    |
|         | Prenume: Oana Mihaela                                                                                                    |
|         |                                                                                                    |
|         |                                                                                                    |
|         |                                                                                                    |
|         | Data nasterii: Informatii data nasterii Campus ID:                                                                             |
|         | *Data efectiva: 05/22/2024 tota                                                                                                |
|         | *Stare civila: Necasatorit V Ca de:                                                                                            |
|         | *Gen: Necunoscut V                                                                                                    |
|         | ID national Personalizare   Gasit   2   Brinut   1 din 1   Ultimut                                                             |
|         | *Judet         *Tip de ID national         ID-ul national         Initial                                                      |
|         | ROU Q         Cod numeric personal         ▼         2811010333333                                                             |
|         | Add                                                                                                    |
|         | Informatii de contact                                                                                                    |
|         | Adrese Gasit   Viz. toate Primul 🕅 1 din 1 🖸 Ultimul Telefon                                                                   |
|         | *Tip adresa: Home       Home       Tip telefon <u>*Tip telefon</u> <u>*Telefon</u> <u>Extensie</u> <u>Tara</u> <u>Preferat</u> |
|         | Data efectiva: 05/23/2024 🛐 🕂 –                                                                                                |
|         | *Stare: Activ  Activ  Activ                                                                                                    |
|         | Judet: ROU Q Email                                                                                                    |
|         | Adresa: Editare adresa *Tip *Adresa de e-mail Preferat                                                                         |
|         |                                                                                                    |
|         |                                                                                                    |
|         | Date Viza/Permis Cetatenie                                                                                                    |
|         |                                                                                                    |
|         |                                                                                                    |
| ¢       | Salveaz ENotifica                                                                                                    |

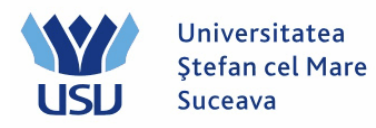

# Momentan nu se dă SALVEAZĂ.

### Se merge pe tabul 3 **PROGRAM PLAN**.

| ¢   | ORACLE You are logged in as: operator_fiesc on PT90SYS |                       |             |            |                  |              |                  |         |  |  |
|-----|--------------------------------------------------------|-----------------------|-------------|------------|------------------|--------------|------------------|---------|--|--|
| Pre | eferinte Meniul principal > Îi                         | nregistrare și înmatr | iculare >   | Inscrie    | re studenți 🔿 🗄  | Inregistrar  | e rapida student |         |  |  |
|     | etalii biografice Regional                             | Program/Plan          |             |            |                  |              |                  |         |  |  |
|     | Cariera: LFIE LFIESC                                   | Institutie:           | USV         | NEW<br>USV | An<br>acader     | 2024<br>nic: | 2024-2025        |         |  |  |
|     | Program si plan                                        |                       |             |            |                  |              |                  |         |  |  |
|     | Program acad. initial:                                 | CATI Q                | CATI        |            |                  |              |                  |         |  |  |
|     | Campus:                                                | sv Q                  | Suceava     |            |                  |              |                  |         |  |  |
|     | Plan academic:                                         | CALC                  | 🔍 Calculato | ba         |                  |              |                  |         |  |  |
|     | An acad. admitere:                                     | 2024 🔍                | An acade    | emic 20    | 24-2025          |              |                  |         |  |  |
|     | An acad. cerinte:                                      | 2024 🔍                | An acade    | emic 20    | 24-2025          |              |                  |         |  |  |
|     | Termen absolv. estimat:                                | Q                     |             |            |                  |              |                  |         |  |  |
|     |                                                        | Rezidenta             |             |            |                  |              |                  |         |  |  |
|     |                                                        |                       |             |            |                  |              |                  |         |  |  |
|     | Mergi la <u>Înscriere rapida</u>                       | Programari insc       | riere       | Plar       | n de program stu | <u>d</u>     |                  |         |  |  |
| 6   | Salveaz 🔄 Notifica                                     | prosp                 |             |            |                  |              |                  | E+Adaug |  |  |
| De  | <u>talii biografice   Regional</u>   Progra            | am/Plan               |             |            |                  |              |                  |         |  |  |

Aici se vor completa câmpurile încadrate în chenar roșu de mai sus:

- Program acad. inițial: domeniul (se alege din lupă)
- Campus: **SV**
- Plan academic: programul de studiu (se alege din lupă).

# Se dă **SALVEAZĂ**.

Dacă primim mesajul de averizare ca în figura de mai jos, se dă clic pe Bine.

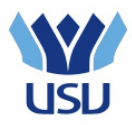

| ORACLE You are logged in as: operator_fiesc on PT90SYS |                                                                                                    |                       |                                                                                                    |  |  |  |  |  |  |  |
|--------------------------------------------------------|----------------------------------------------------------------------------------------------------|-----------------------|----------------------------------------------------------------------------------------------------|--|--|--|--|--|--|--|
| Preferinte Meniul principal > Î                        | referinte 🛛 Meniul principal > - Înregistrare și înmatriculare > - Inscriere ștudenți > - Inregistrare rapida student |                       |                                                                                                    |  |  |  |  |  |  |  |
| Detalii biografice Regional                            | Program/Plan                                                                                                    |                       |                                                                                                    |  |  |  |  |  |  |  |
| Cariera: LFIE LFIESC                                   | Institutie:                                                                                                    | NEW<br>USV USV        | An 2024 2024-2025<br>academic:                                                                                                    |  |  |  |  |  |  |  |
| Program si plan                                        |                                                                                                    |                       |                                                                                                    |  |  |  |  |  |  |  |
| Program acad. initial:                                 | CATI 🔍                                                                                                    | CATI                  |                                                                                                    |  |  |  |  |  |  |  |
| Campus:                                                | SV                                                                                                    | Suceava               |                                                                                                    |  |  |  |  |  |  |  |
| Plan academic:                                         | CALC                                                                                                    | 🔍 Calculatoa          |                                                                                                    |  |  |  |  |  |  |  |
| An acad. admitere:                                     | 2024 🔍                                                                                                    | An academic 2024-2025 | 25 Mesaj                                                                                                    |  |  |  |  |  |  |  |
| An acad. cerinte:                                      | 2024 🔍                                                                                                    | An academic 2024-2025 | 25                                                                                                    |  |  |  |  |  |  |  |
| Termen absolv. estimat:                                | Q                                                                                                    |                       | Warning Potential duplicate found at Search Order Number 20 - "SSN Only"<br>(14000.407)                                                                                                    |  |  |  |  |  |  |  |
|                                                        | Rezidenta                                                                                                    |                       | Based upon the data entered and the search/match criteria, a potential match                                                                                                    |  |  |  |  |  |  |  |
|                                                        |                                                                                                    |                       | exists between the data being saved and at least one constituent already in your database.                                                                                                    |  |  |  |  |  |  |  |
| Mergi la <u>Înscriere rapida</u>                       | Programari inso                                                                                                    | criere Plan de prog   | Use Search/Match to further investigate the potential matches. This should help<br>you decide whether the ID you are trying to add is truly new to your database or<br>if this constituent already exists. |  |  |  |  |  |  |  |
| Balveaz Notifica CReîn                                 | nprosp<br>am/Plan                                                                                                    |                       | Click OK to ignore the warning and continue saving the transaction, click CANCEL to review the results.                                                                                                    |  |  |  |  |  |  |  |
|                                                        |                                                                                                    |                       |                                                                                                    |  |  |  |  |  |  |  |
|                                                        |                                                                                                    |                       | Bine Renunta                                                                                                    |  |  |  |  |  |  |  |

Candidatul poate să meargă la casier.

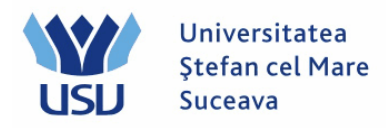

## C. VERIFICARE BIFĂ DATE HESA

Persoana care bifează candidații ca fiind la buget sau la taxă se loghează cu utilizatorul: verificare\_numefacultate (de ex: verificare\_fiesc, verificare\_flsc, etc.)

Se merge pe calea: Meniu Principal > Administrare date studenti >Informatii personale student > Adauga/Actualiz. o persoana

Se caută persoana după CNP (ID-ul național).

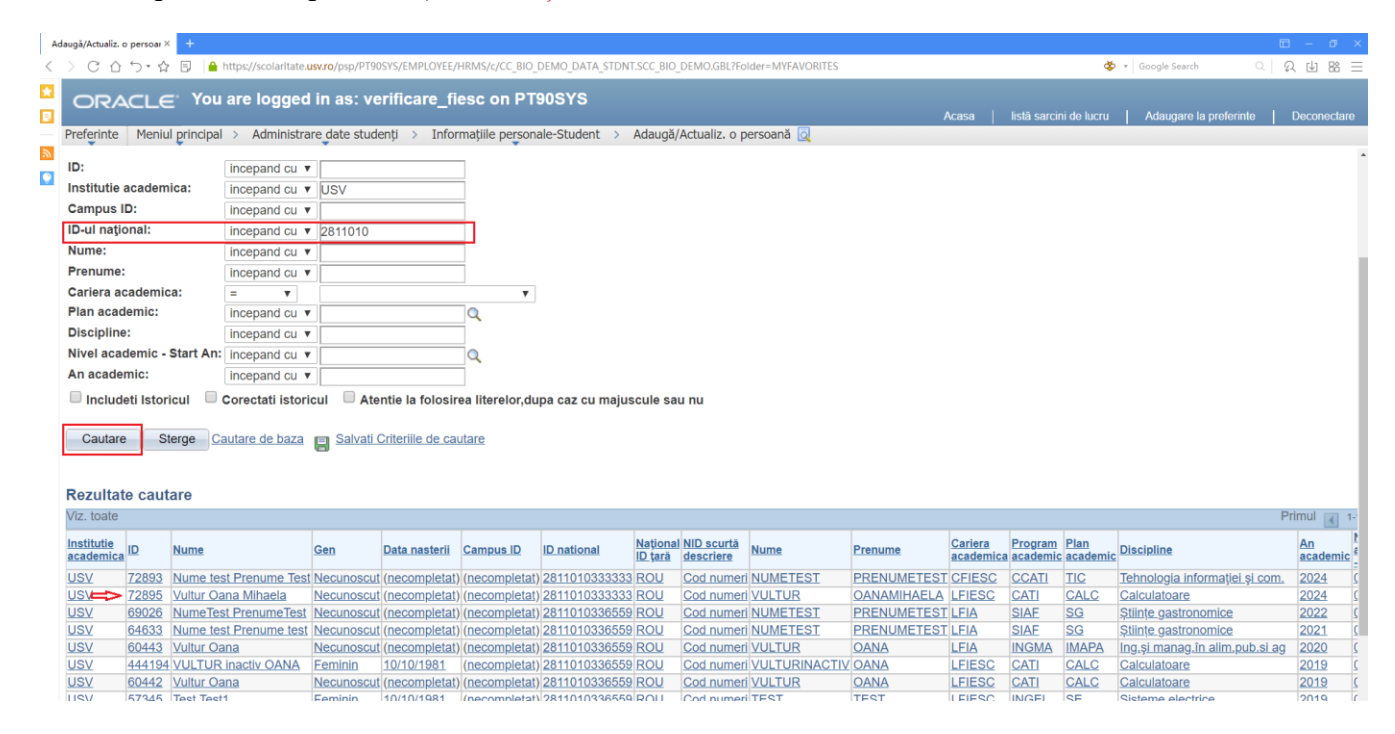

Se va alege cariera pentru care dorim să-i atașăm atributele HESA – în acest caz LFIESC.

Se intră pe tabul 4, Date HESA:

Se completează următoarele câmpuri:

\*Câmp: FINANTARE (se selectează din lupă)

\*Cod: Buget sau Taxa (se selectează din lupă)

Se dă <mark>Salveaza</mark>.

| USU | Universitatea<br>Ştefan cel Mare<br>Suceava | Serviciul de Comunicații și Tehnologii Informaționale |
|-----|---------------------------------------------|-------------------------------------------------------|
|-----|---------------------------------------------|-------------------------------------------------------|

| A | daugă/Actualiz. o persoar × 🛛 - | +                          |                                 |                     |                 |               |                 |
|---|---------------------------------|----------------------------|---------------------------------|---------------------|-----------------|---------------|-----------------|
| < | > C 合 つ・☆ E                     | ) 🔒 https://scolaritate    | e. <mark>usv.ro</mark> /psp/PT9 | OSYS/EMPLOY         | /EE/HRMS/c      | /CC_BIO_D     | EMO_DATA_S      |
| * |                                 | re logged in as: ver       | ificare_fiesc                   | on PT90SY           | S               |               |                 |
| 2 | Preferinte Meniul principal >   | Administrare date studer   | iți > Informațiil               | e personale-Stuc    | dent > Ada      | ugă/Actualiz  | z. o persoană 🧕 |
| ٣ | Detalii biografice Date HE      | ESA                        |                                 |                     |                 |               |                 |
| ٥ | Vultur Oana Mihaela             |                            | 7289                            | 5                   |                 |               |                 |
|   |                                 |                            |                                 | <u>Gasit</u>        | Viz. toate Pr   | imul 🚺 1 dir  | n 1 🕨 Ultimul   |
|   | *Data efectiva: 05/             | /23/2024 🛐                 | Stare:                          | Activ               | •               |               | + -             |
|   | HESA - Date persoana            |                            |                                 | <u>Gasit</u>        | Viz. toate Prin | nul 🚺 1 din ' | 1 DUtimul       |
|   | *Câmp Dis<br>FINANTARE Q Fi     | scipline<br>nantare        | *Cod<br>BUGET                   | Discipline<br>Buget |                 |               | + -             |
|   |                                 |                            |                                 |                     |                 |               |                 |
|   |                                 |                            |                                 |                     |                 |               |                 |
|   |                                 |                            |                                 |                     |                 |               |                 |
|   |                                 |                            |                                 |                     |                 |               |                 |
|   |                                 |                            |                                 |                     |                 |               |                 |
|   |                                 |                            |                                 |                     |                 |               |                 |
|   |                                 |                            |                                 |                     |                 |               |                 |
|   | Salveaz                         | utare 🕂 Anterioar în lista | + Urmatorul în L                | ENotifica 📢         | Reîmprospa      | E+Adaug       | Actualizare / A |
|   | Detalii biografice   Date HESA  |                            |                                 |                     |                 |               |                 |

Este posibil să primim un mesaj de atenționare ca în figura de mai jos, CNP duplicat (pentru studentii care sunt la mai multe specializări). Se trece de acest mesaj cu clic pe butonul Bine.

|         |                           | Univ<br>Ştef<br>Suce       | versitatea<br>an cel Mare<br>eava | Serviciu                        | l de Comu                                    | nicații și Tehnolo                                                                                                    | gii Informaționale                                                                                                    |
|---------|---------------------------|----------------------------|-----------------------------------|---------------------------------|----------------------------------------------|----------------------------------------------------------------------------------------------------|----------------------------------------------------------------------------------------------------|
| A/<br>< | daugă/Actualiz            | . opersoar×                | ; +<br>=, https://sco             | plaritate. <b>usv.ro</b> /psp/P | T90SYS/EMPLOYEE                              | /hrms/c/cc bio demo data                                                                                                    | STDNT.SCC BIO DEMO.GBL?Folder=MYFAVORI                                                                                                    |
|         | ORAC                      |                            | ou are logged in a                | s: verificare_fies              | c on PT90SYS                                 | Adaugă/Actualiz, o persoană                                                                                                    | <br>0                                                                                                    |
| 2       | Detalli biog              | rafice Da                  | te HESA                           | 728                             | 395                                          |                                                                                                    |                                                                                                    |
| ¥       | *Dat                      | a efectiva:                | 05/23/2024                        | Stare:                          | <u>Gasit</u>   Viz<br>Activ                  | z. toate Primul 🚺 1 din 1 🗋 Ultimul                                                                                                    |                                                                                                    |
|         | HESA - Da<br>*Câm<br>FINA | ate persoana<br>p<br>NTARE | Discipline<br>Finantare           | *Cod<br>BUGET                   | <u>Gasit</u>   Viz.<br>Discipline<br>Q Buget | toate Primul 🚺 1 din 1 🗈 Ultimut                                                                                                    |                                                                                                    |
|         |                           |                            |                                   |                                 |                                              | Mesaj<br>Warning National ID 28110103<br>(1000,688)<br>A National ID cannot be used wit<br>individuals. The National ID you<br>dependent, or applicant. | 33333 is already used for employee 72893.<br>hin the same country for two different<br>entered is already in use by another employee,<br>Bine Renunta |
|         | Detalii biogra            | fice   Date H              | Ia cautare + Anterioar îi         | n lista 📕 🕂 🗏 Urmatorul în L    | Notifica CRe                                 | L, <u></u>                                                                                                    |                                                                                                    |